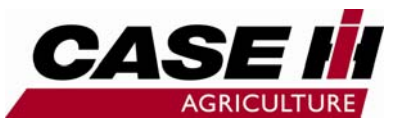

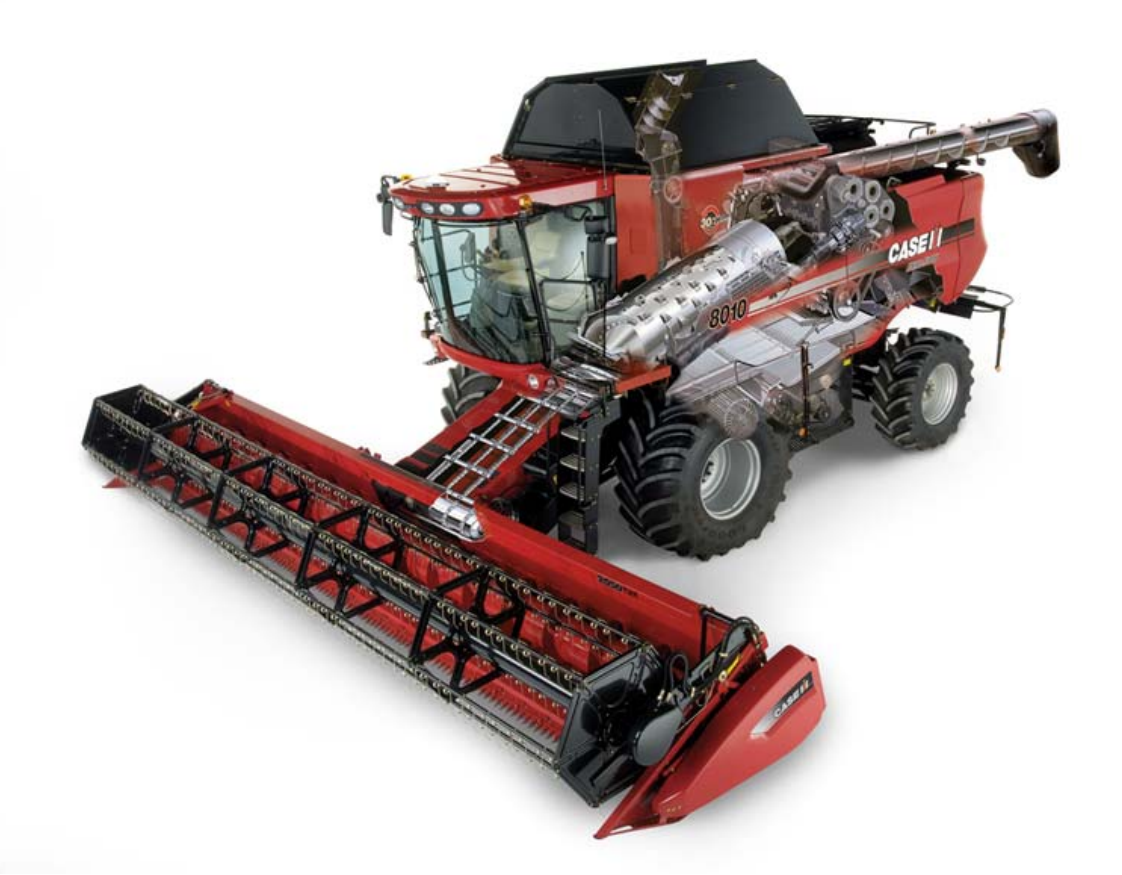

### **Quick Guide Axial Flow serie 10**

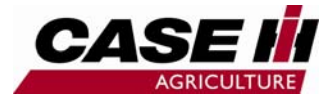

## Index

### Indhold:

| Instrumentering kabine tag       | side 3  |
|----------------------------------|---------|
| Instrumentering kørehåndtag      | side 4  |
| Instrumentering højrehånds modul | side 5  |
| Instrumentering ratstamme        | side 6  |
| AFS 600 Skærm Forside            | side 7  |
| Skærm layout 1-2                 | side 8  |
| Skærm layout 3-4                 | side 9  |
| Skærm layout 5-6                 | side 10 |
| AFS/ACS struktur forklaring      | side 11 |
| Skærebords indstillinger         | side 12 |
| Høstopgave start 1               | side 13 |
| Høstopgave start 2               | side 14 |
| Indstillings guide afgrøder      | side 15 |
| Skema til egne indstillinger     | side 16 |

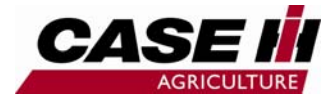

# Instrumentering kabine tag

- 1. Elektrisk justerbare og opvarmede spejle
- 2. Ekstra spejl kontakt
- 3. Spejlvarme
- 4. Ekstra
- 5. Åben/Luk korntank
- 6. ATC (auto temp. kontrol)
- 7. Vinduesvisker
- 8. Sprinklervæske
- 9. Rotorlampe
- 10. Arbejdslys bag
- 11.Arbejdslys forende
- 12. Justerbar luftkanal

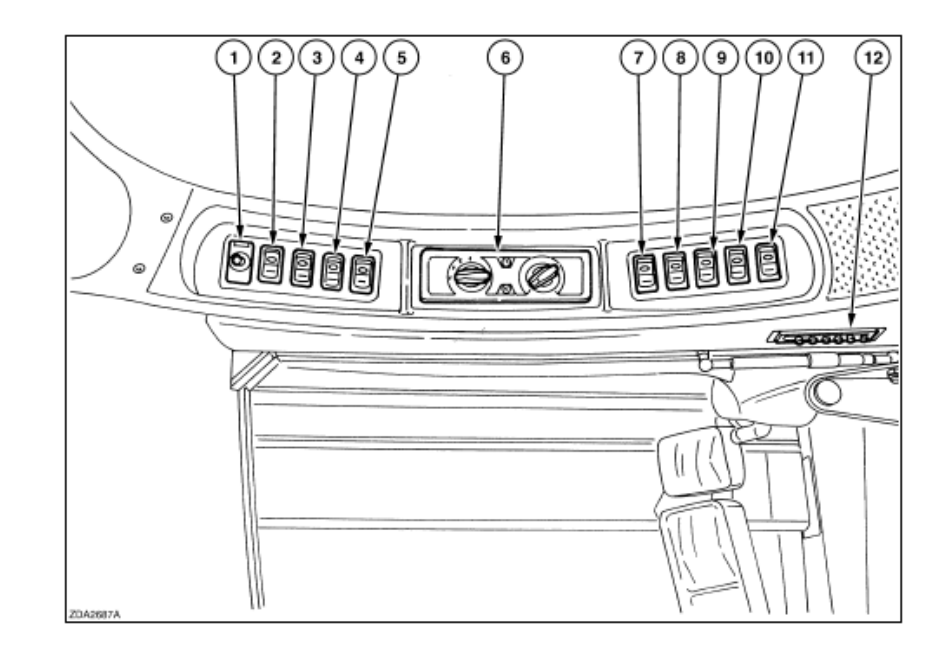

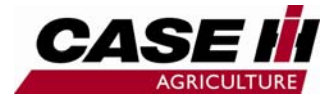

## Instrumentering kørehåndtag

- 1. Rigle position kontakt
- 2. Skærebord position kontakt
- 3. Tømmerør ud/ind
- 4. Tømmerør on/off
- 5. Resume kontakt (skærebord kontrol)
- 6. Nødstop
- 7. Shift kontakt (multifunktion)

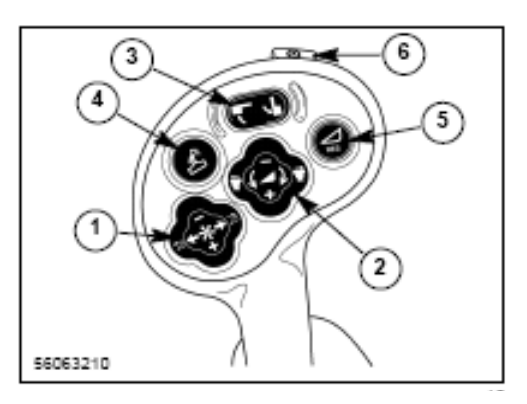

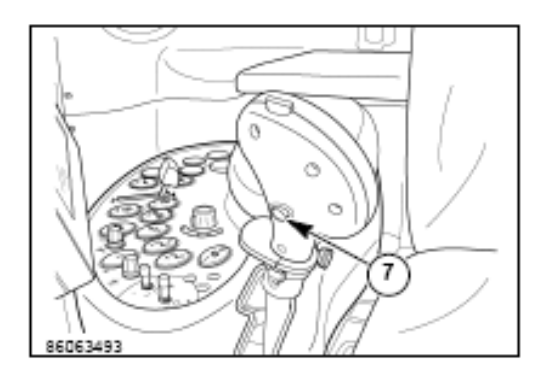

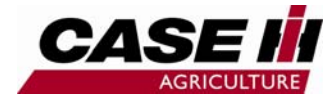

# Instrumentering højrehånds modul

- 1. Tærskeværk on/off
- 2. Skærebord on/off
- 3. Rigle hast. auto
- 4. Rigle hast. justering
- 5. Ikke DK
- 6. Ikke DK
- 7. Rotor hast. justering
- 8. Bro justering
- 9. Blæser hast. justering
- 10. Motor omdr.
- 11. Oversold justering
- 12. Undersold justering
- 13. 4 wd
- 14. El sidekniv
- 15. P-bremse
- 16. Skærebords højde 1 og 2
- 17. Skærebords højde justering
- 18. Gearvælger
- 19. Mark/Vej kontakt
- 20. 4 wd hastighed vælger
- 21. AccuGuide/Cruise Cut on/off
- 22. Ikke DK

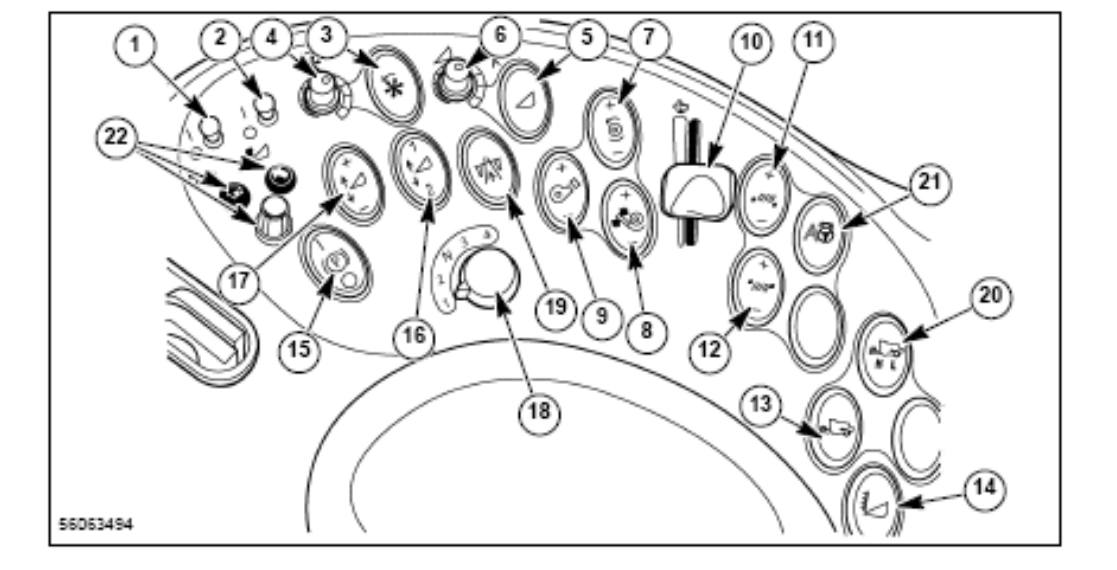

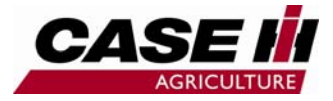

## Instrumentering ratstamme

- 1. Blinklys og lyskontakt
- 2. Rat højde justering
- 3. Fjernlys kontrol lampe
- 4. Katastrofeblink kontakt
- 5. Rat frem/tilbage justering
- 6. Højre bremsepedal
- 7. Sammenkobling af bremser
- 8. Venstre bremsepedal
- 9. Kontrol lampe blinklys
- 10.Ratstamme hældning
- 11.Differentialespærre pedal

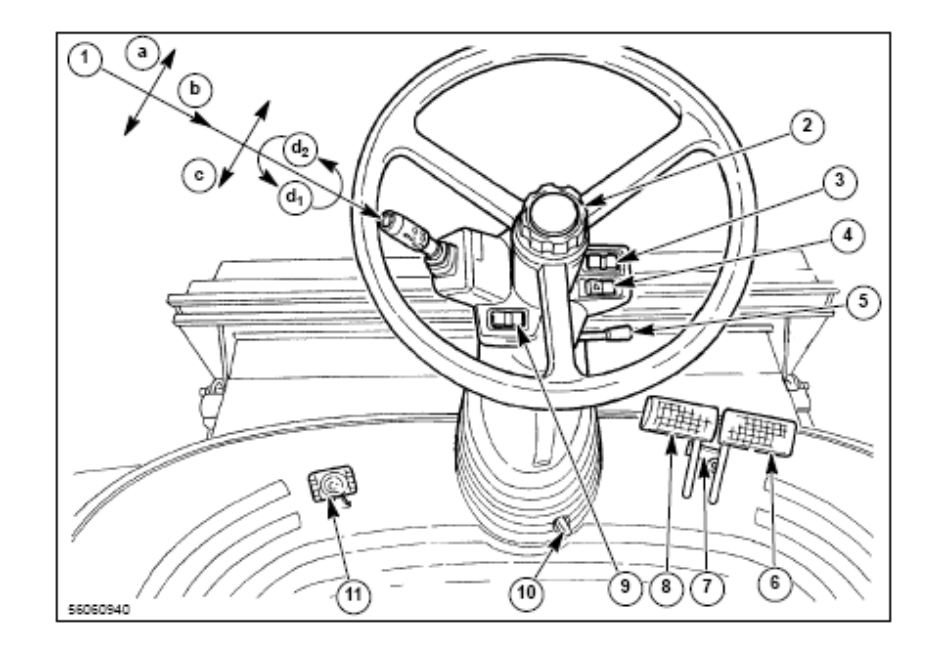

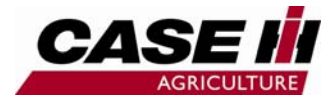

## AFS 600 Skærm Forside

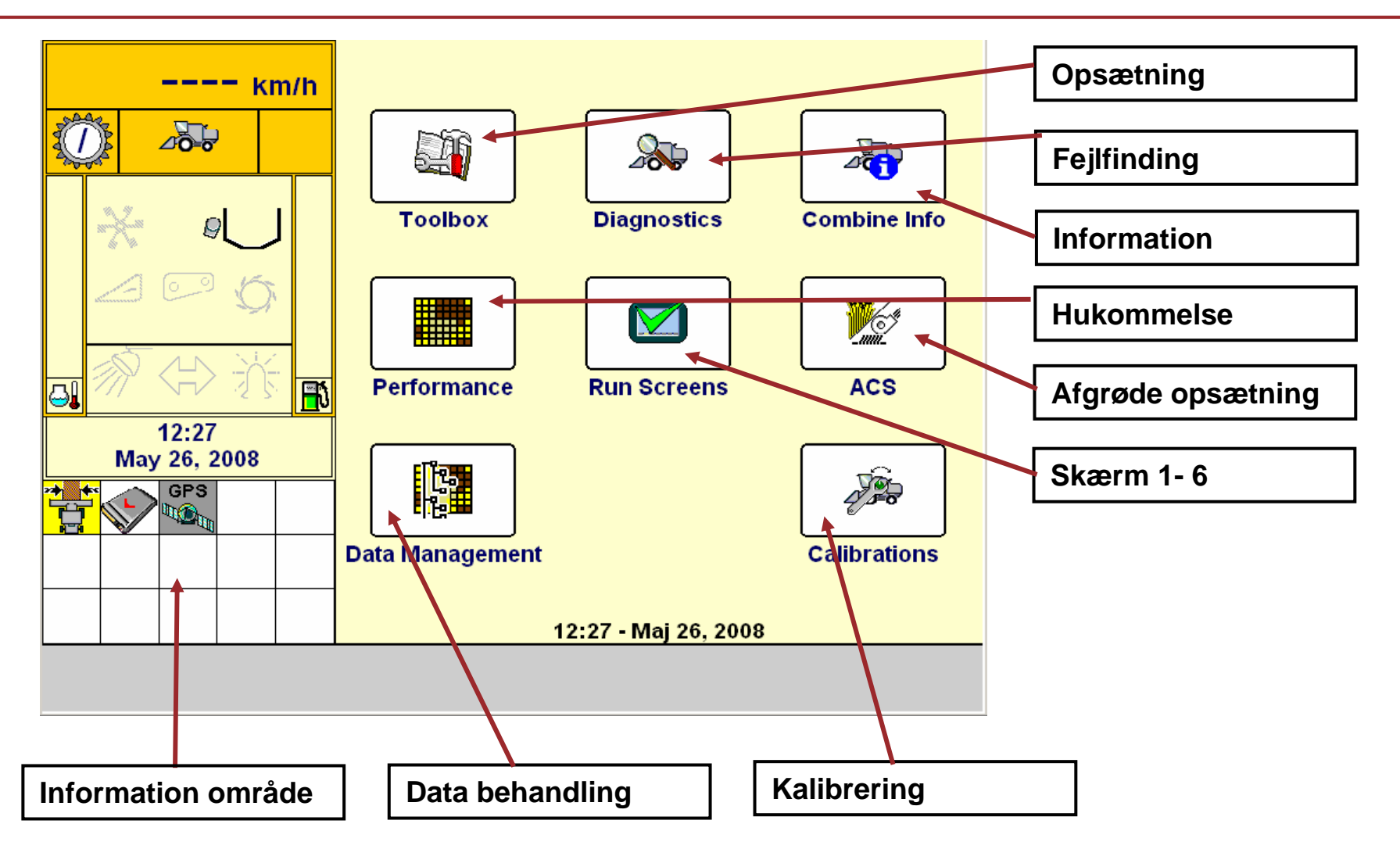

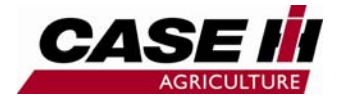

## Skærm layout 1-2

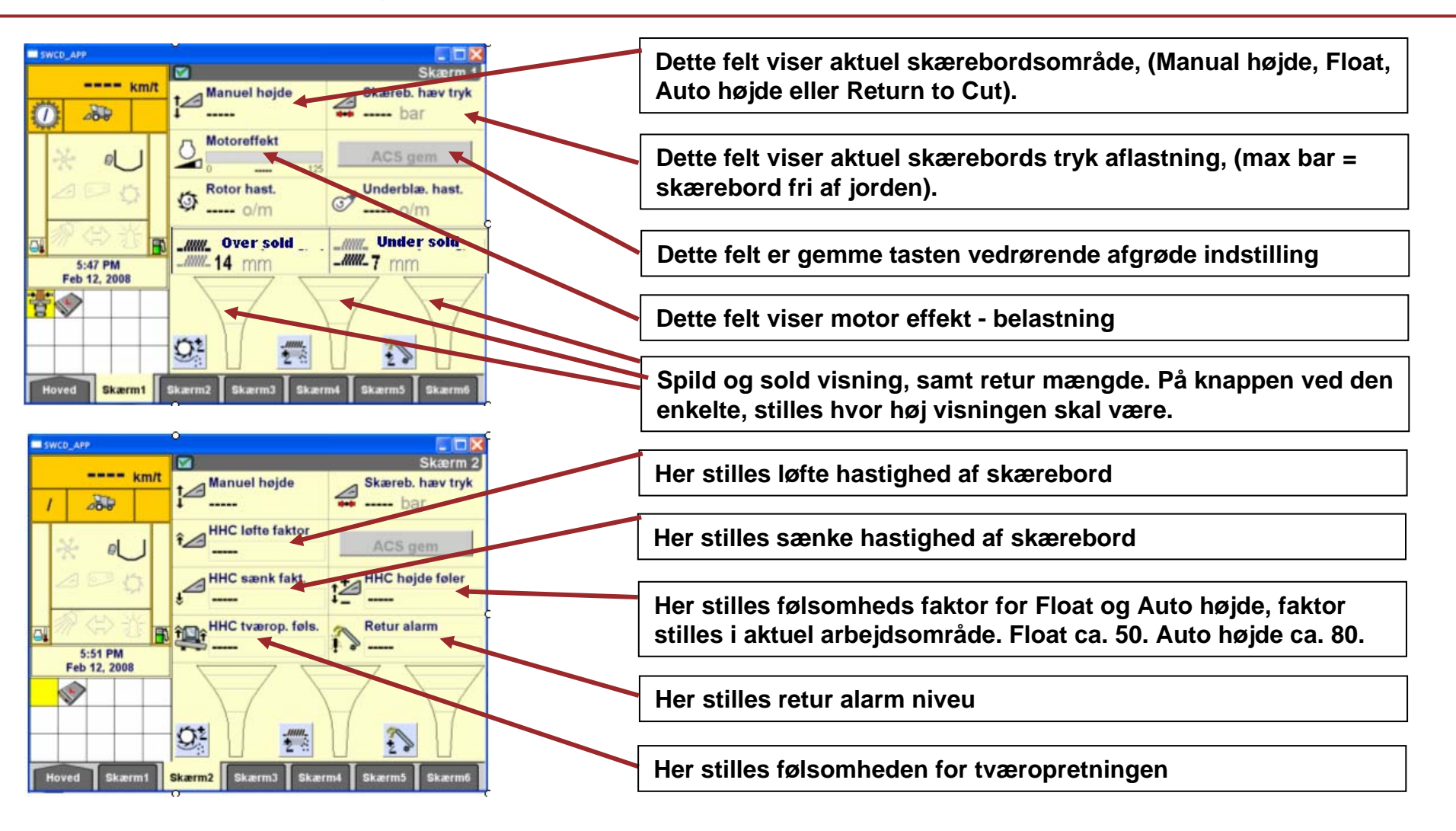

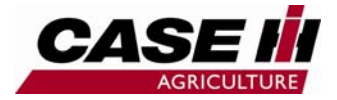

### Skærm layout 3-4

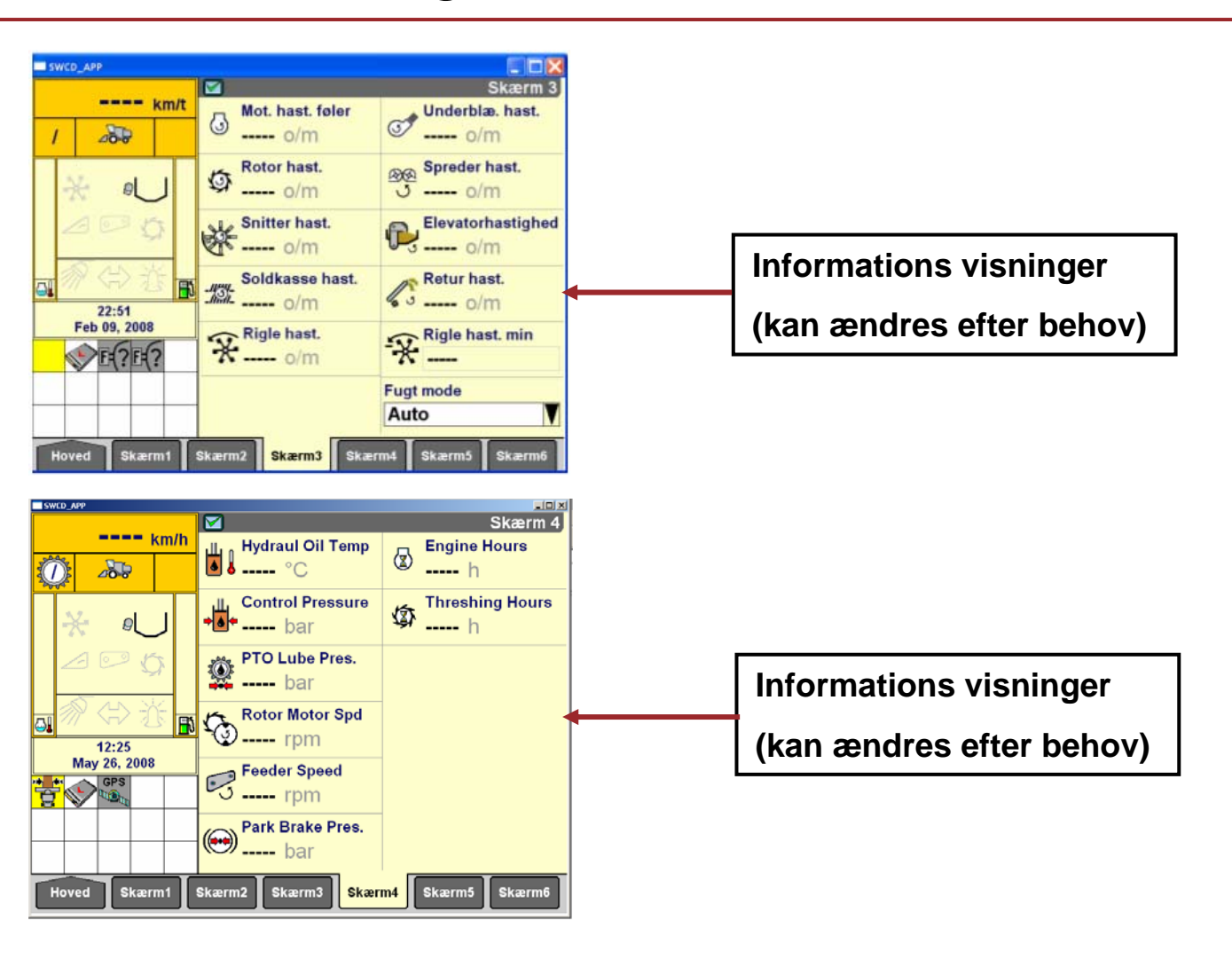

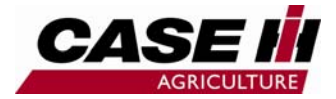

## **Skærm layout 5-6**

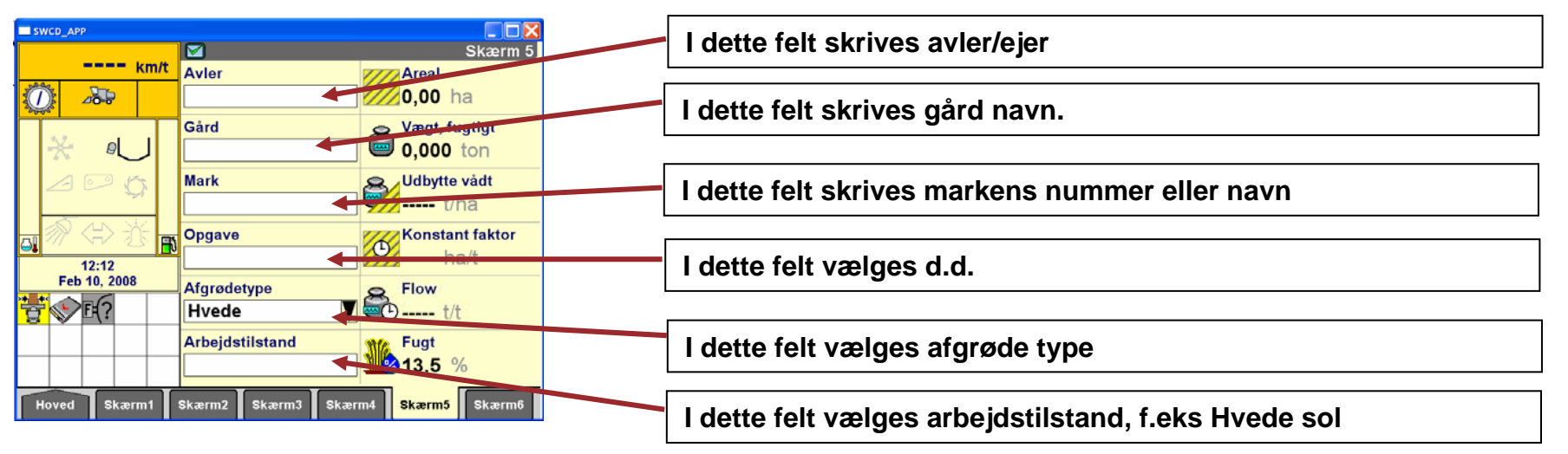

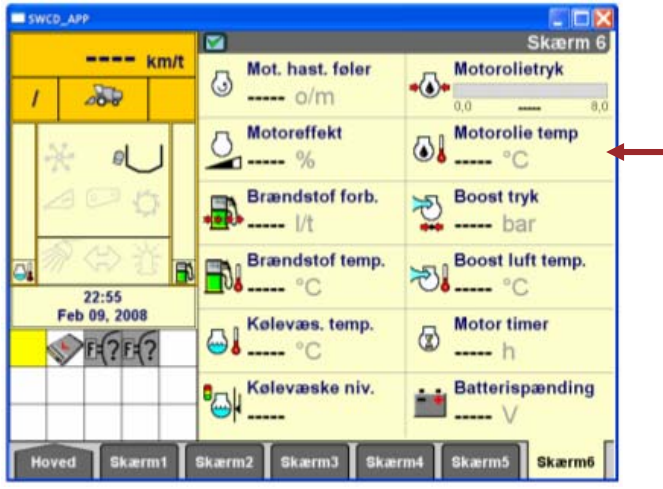

Informations visninger

(kan ændres efter behov)

(hvis GPS/Accuguide bruges denne skærm 6 til dette.

Skærm 1,2 og 5 bør ikke ændres af bruger.

### AFS=Avanceret Landbrugs System ACS=Automatisk Afgrøde Indstilling

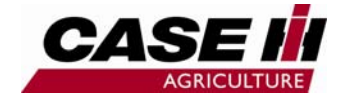

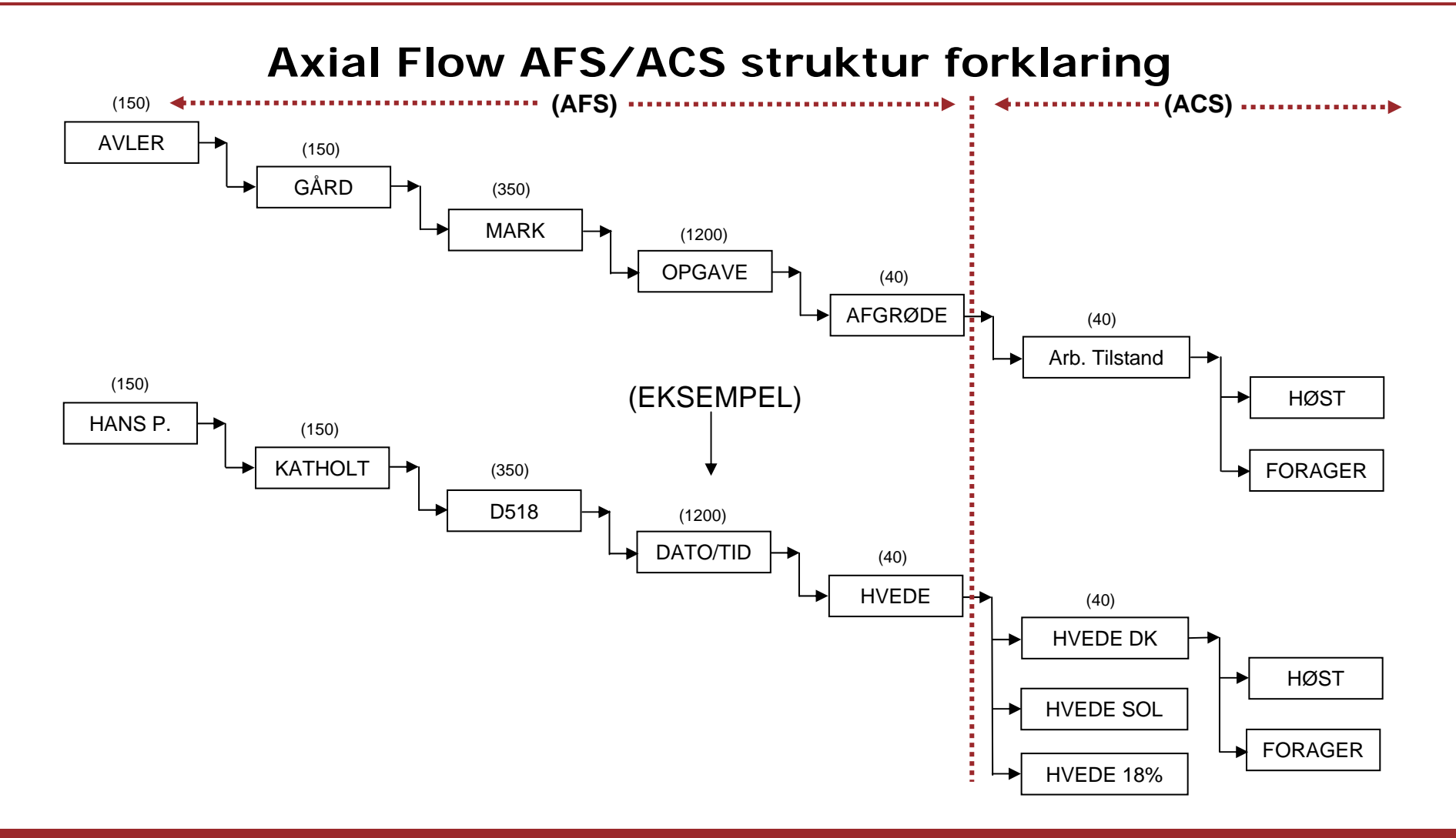

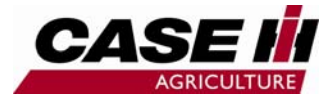

# Skærebords indstillinger

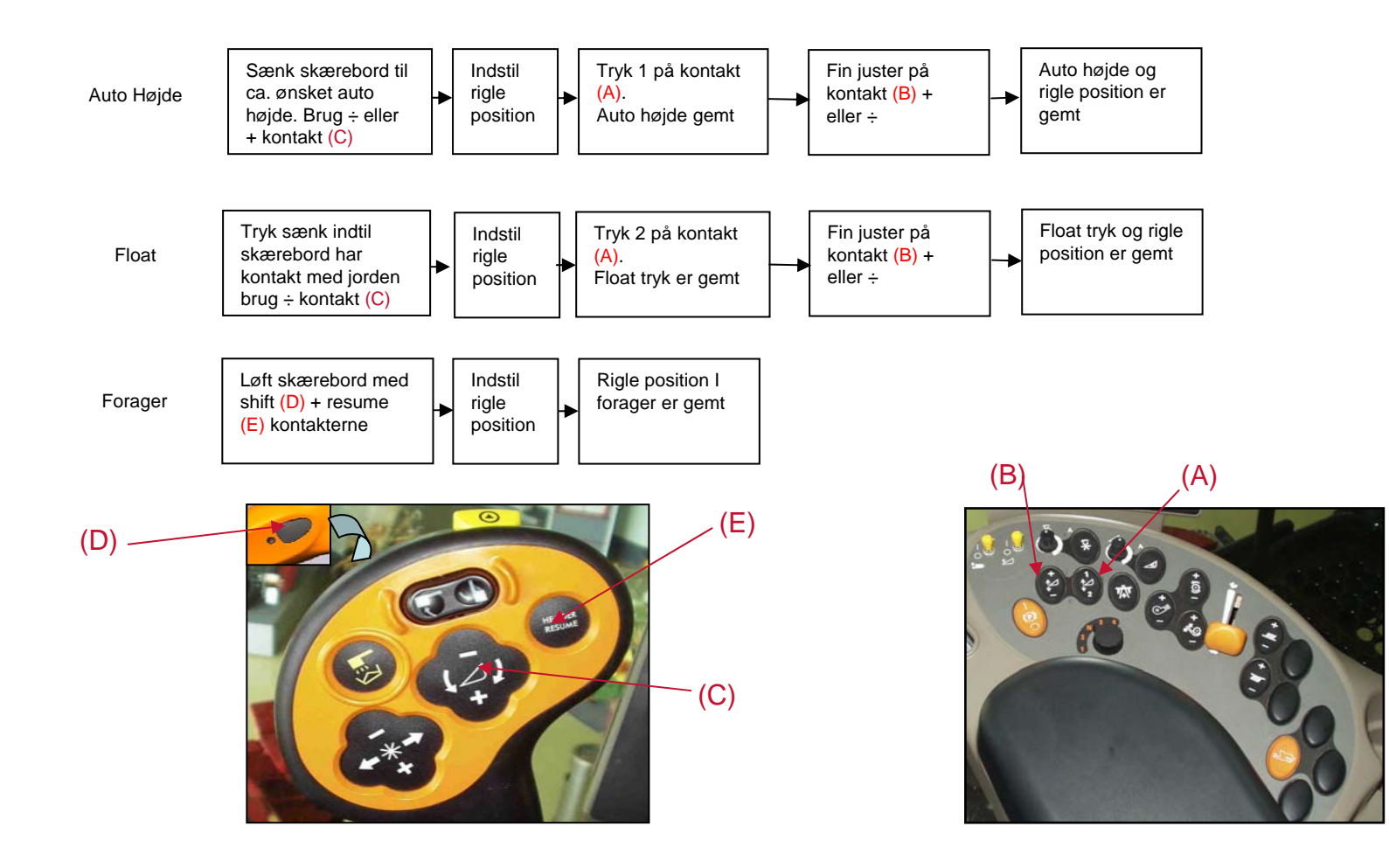

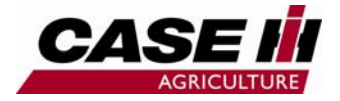

## Høstopgave start 1

Avler, Gård, Mark, Opgave, Afgrødetype samt Arbejdstilstand oprettes/vælges hver gang en ny høstopgave startes.

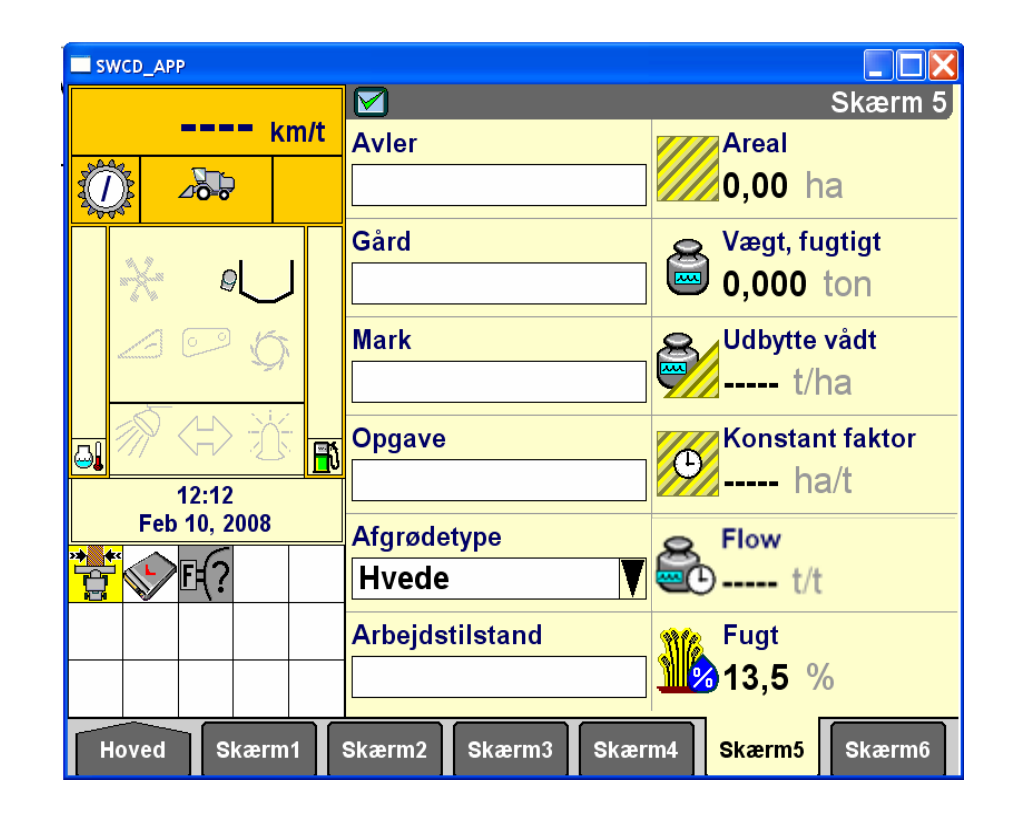

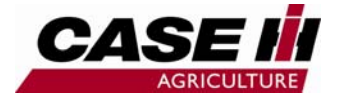

## Høstopgave start 2

- Vælg høst skærm 1 eller 2
- Skærebord indstilles til ønskede arbejds områder, se side 12.
- Afgrøde indstillinger stilles efter skema, se side 15, rotor omdr., bro afstand, oversold, undersold, underblæser omdr.
- Start høstning, tryk ACS gem på skærm 1 eller 2, (afgrøde indstillinger er gemt). HUSK at trykke ACS gem efter finjustering. Denne afgrøde indstilling er nu gemt under denne afgrødetype/arbejdstilstand.
- Betjening af skærebord
- 1. Ved forager, tryk shift-resume, skærebord løfter til max højde.
- 2. Tryk resume, skærebord sænker til sidste anvendt afbejdstilling 1 eller 2.
- 3. Høstning i arbejdstilling 1, tryk resume, arbejdsstilling 2 findes. (eller modsat).
- 4. Hvis rigle position ønskes ændret i arbejdsområde 1 eller 2, korriger position, gem ny position ved at trykke 1 eller 2 på kontakten A (se side 12).
- 5. Hvis Auto højde / Float finjusteres i arbejdsområde 1 eller 2 på kontakten B, gemmes denne automatisk efter justering.
- 6. Kalibrering af skærebord: Motor i tomgang, skærebord og tærskeværk frakoblet. I denne fase sænkes skærebord til jorden manuelt, hold sænke knappen inde i 3 sekunder efter jord kontakt med skærebord. Tryk derefter hæv manuelt indtil skærebord er helt i top stilling. Så er kalibrering af sluttet. I denne kalibrering bliver jord niveu målt, skærebord bliver vejet, slæbesko vandring bliver målt, hele skærebords vandring bliver målt.

Hvis skærebord laver utilsigtet bevægelser, skal denne kalibrering udføres.

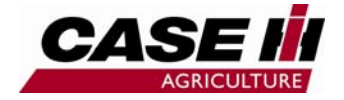

# Indstillings guide afgrøder

| Afgrøde      | Rotor hast. | Broafst. | Brotærske om råde | Broudskiller om råde | e For sold | Øverste sold | Nederste sold | Blæser om dr. |
|--------------|-------------|----------|-------------------|----------------------|------------|--------------|---------------|---------------|
| Hvede        | 800-1180    | 2-4      | LW                | LSW                  | 3          | 18           | 12            | 1000          |
| Byg vår      | 750-1000    | 0,4-2    | LW                | LSW                  | 3          | 16           | 10            | 1000          |
| Byg vinter   | 800-1100    | 0,2-2    | SW/LW             | LSW                  | 3          | 20           | 12            | 900           |
| Rug          | 800-1100    | 0,4-2    | LW                | LSW                  | 3          | 15           | 9             | 850           |
| Havre        | 700-900     | 0,4-2    | LW                | LSW                  | 2          | 18           | 12            | 750           |
| Triticale    | 750-1100    | 0,2-2    | LW                | LSW                  | 3          | 15           | 12            | 750           |
| Ærter        | 300-400     | 2-4      | LW                | LSW                  | 4          | 20           | 14            | 850           |
| Raps vär     | 600-700     | 20-22    | SW                | LSW/SL               | 3          | 15           | 12            | 850           |
| Raps vinter  | 600-700     | 23       | SW                | LSW/SL               | 3          | 15           | 12            | 850           |
| Raps direkte | 550-650     | 20       | SW                | LSW/SL               | 3          | 10           | 8             | 800           |
| Hundegræs    | 550-650     | 15       | SW                | LSW                  | 2          | 14           | 12            | 500           |
| Engrapgræs   | 600-700     | 18-22    | SW                | LSW                  | 4          | 18           | 10            | 450           |
| Rødsvingel   | 400-450     | 18-22    | SW                | LSW/SL               | 3          | 14           | 12            | 550           |
| Rajgræs      | 450-550     | 18-22    | LW                | LSW                  | 3          | 14           | 12            | 600           |
| Hvidkløver   | 1100-1180   | 0        | SW                | LSW/SL               | 3          | 9            | 8             | 450           |
| Rødkløver    | 1100-1180   | 0-1      | SW                | LSW/SL               | 3          | 10           | 8             | 450           |
| Strandsvin   | 400-450     | 16-20    | SW                | LSW/SL               | 3          | 14           | 12            | 550           |
| Engsvingel   | 400-450     | 16-20    | SW                | LSW/SL               | 3          | 14           | 12            | 550           |
| Rapgræs      | 450-550     | 16-20    | SW                | LSW/SL               | 3          | 15           | 12            | 600           |
| Timothe      | 800         | 2-4      | SW                | LSW/SL               | 3          | 10           | 6             | 500           |
| Hør          | 1180        | 1-2      | SW                | LSW                  | 1          | 20           | 10            | 800           |
| Lupin        | 500-600     | 2-4      | SW                | LSW                  | 3          | 16           | 12            | 600           |
| Spinat       | 550-650     | 20       | SW/LW             | LSW                  | 4          | 14           | 12            | 450           |
| Majs         | 350-450     | 4-5      | LW                | LSW                  | 5          | 18           | 15            | 1000          |
| Hvene        | 450-550     | 16-20    | SW                | LSW/SL               | 3          | 15           | 12            | 600           |
|              |             |          |                   |                      |            |              |               |               |

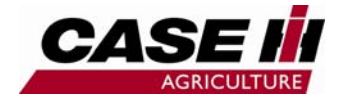

# Skema til egne indstillinger

| Afgrøde | Rotor hast. | Broafst. | Brotærske om råde | Broudskiller område | For sold | Øverste sold | Nederste sold | Blæser om dr. |
|---------|-------------|----------|-------------------|---------------------|----------|--------------|---------------|---------------|
|         |             |          |                   |                     |          |              |               |               |
|         |             |          |                   |                     |          |              |               |               |
|         |             |          |                   |                     |          |              |               |               |
|         |             |          |                   |                     |          |              |               |               |
|         |             |          |                   |                     |          |              |               |               |
|         |             |          |                   |                     |          |              |               |               |
|         |             |          |                   |                     |          |              |               |               |
|         |             |          |                   |                     |          |              |               |               |
|         |             |          |                   |                     |          |              |               |               |
|         |             |          |                   |                     |          |              |               |               |
|         |             |          |                   |                     |          |              |               |               |
|         |             |          |                   |                     |          |              |               |               |
|         |             |          |                   |                     |          |              |               |               |
|         |             |          |                   |                     |          |              |               |               |
|         |             |          |                   |                     |          |              |               |               |
|         |             |          |                   |                     |          |              |               |               |
|         |             |          |                   |                     |          |              |               |               |
|         |             |          |                   |                     |          |              |               |               |
|         |             |          |                   |                     |          |              |               |               |
|         |             |          |                   |                     |          |              |               |               |
|         |             |          |                   |                     |          |              |               |               |
|         |             |          |                   |                     |          |              |               |               |
|         |             |          |                   |                     |          |              |               |               |
|         |             |          |                   |                     |          |              |               |               |
|         |             |          |                   |                     |          |              |               |               |